Материалы с сайта www.buhexpert8.ru

#### Путеводитель по заполнению документов, на примере поступления товаров от поставщика

Рутинная работа по забиванию данных в базу занимает много времени, поэтому разработчики 1С внедряют в жизнь разнообразные способы сократить эту часть работы.

В статье разберем основные фишки 1С, которые сократят ваше время на нудную ручную работу по занесению данных на примере оформления поступления товаров от поставщика. Но рассмотренный функционал подойдет и к другим документам.

## Оглавление

10101

| Приобретение товаров (переход права собственности)     | 2 |
|--------------------------------------------------------|---|
| Заполнение табличной части                             |   |
| Кнопка Добавить                                        | 4 |
| Кнопка Подбор                                          | 4 |
| Кнопка Изменить                                        | 5 |
| Кнопка Заполнить                                       | 6 |
| Кнопка Добавить по штрихкоду                           | 6 |
| Копирование и перенос строк табличной части документов | 7 |
| Полноценное заполнения документа                       | 7 |
| Создание на основании                                  | 7 |
| Загрузка из ехсе!                                      | 7 |
| Загрузка фото/скана в 1С:Фреш                          | 9 |
|                                                        |   |

1

| ৯০%                                                                                                    | Матери               | алы с сай  | та www.bu  | hexpert8.r   | u             |                       |                  | 2            |
|----------------------------------------------------------------------------------------------------|----------------------|------------|------------|--------------|---------------|-----------------------|------------------|--------------|
| Триобретение товаров (переход права собственности)                                                                                                    |                      |            |            |              |               |                       |                  |              |
| Поступление товаров от поставщика отражается с помощью документа <u>Поступление (акт, накладная,</u><br><u>УПД) вид операции Товары (накладная, УПД).</u><br>→ ☆ Поступление товаров: Накладная, УПД 0000-000015 от 28.01.2021 7:00:00 <i>С</i> Ф Обсуждение : × |                      |            |            |              |               |                       |                  |              |
| Провести и закрыть Записать Провести 👫 🖶 Печать - Создать на основании - 🔃 🖉 🔁 ЭДО - Еще - ?                                                                                                    |                      |            |            |              |               |                       |                  |              |
| Накладная, УПД №: 128 от: 28.01.2021 📾 Оригинал: 🗌 получен 🗌 СФ получен                                                                                                    |                      |            |            |              |               |                       |                  |              |
| Номер: 0000-000015                                                                                                    | от: 28.01.2021 7:00: | 0 8 5      | ,          | Организац    | ция: УЮТНЫЙ   | і дом ооо             |                  | - U          |
| Контрагент: АРМАДА ООО                                                                                                    |                      |            | - C        | Склад:       | Основно       | й склад               |                  | - LD         |
| Договор: Договор поставки N                                                                                                    | º 44 oτ 17.01.2021   |            | - C        | Расчеты:     | Срок 29.(     | 03.2021, 60.01, 60.02 | , зачет аванса а | втоматически |
| Счет на оплату:                                                                                                    |                      |            | ·          | ]            | Грузоотп      | равитель и грузополу  | чатель           |              |
| Есть расхождения                                                                                                    |                      |            |            |              | НДС све       | рху                   |                  |              |
| Добавить Подбор Изменит                                                                                                    | ъ                    |            | 🖑 Добавити | ь по штрихко | ду            |                       |                  | Еще 🕶        |
| N Номенклатура                                                                                                    | Количество Цена      | Сул        | мма        | % НДС        | ндс           | Bcero                 | Счет учета       | Счет НДС     |
| 1 Японские шторы "Томико"                                                                                                    | 50,000 1             | 200,00     | 60 000,00  | 20%          | 12 000,00     | 72 000,00             | 41.01            | 19.03        |
| 2 Карниз багетный "Прованс"                                                                                                    | 60,000               | 600,00     | 36 000,00  | 20%          | 7 200,00      | 43 200,00             | 41.01            | 19.03        |
| 3 Жалюзи "Пластиковые (белые)"                                                                                                    | 30,000               | 300,00     | 24 000,00  | 20%          | 4 800,00      | 28 800,00             | 41.01            | 19.03        |
| 4 Заколка для штор "Цветы"                                                                                                    | 100,000              | 50,00      | 5 000,00   | 20%          | 1 000,00      | 6 000,00              | 41.01            | 19.03        |
| 5 Кисея с бусинами (ЗмхЗм)                                                                                                    | 20,000 3             | 00,00      | 60 000,00  | 20%          | 12 000,00     | 72 000,00             | 41.01            | 19.03        |
| 6 Комплект штор "VERDI"                                                                                                    | 60,000 2             | 500,00     | 150 000,00 | 20%          | 30 000,00     | 180 000,00            | 41.01            | 19.03        |
| 7 Комплект штор "Версаль"                                                                                                    | 80,000 2             | 300,00     | 224 000,00 | 20%          | 44 800,00     | 268 800,00            | 41.01            | 19.03        |
| 🗩 улд                                                                                                    |                      |            |            |              | Bcero:        | 670 800,00 руб.       | НДС (в т.ч.):    | 111 800,00   |
| Счет-фактура: <u>128 от 28.01.2021</u>                                                                                                    |                      | 10.055     |            |              |               |                       |                  |              |
| <u>пригласить АРМАДА ООО к обмену злег</u><br>Комментарий:                                                                                                    | стронными документам | и в то-эдо | От         | зетственный: | Главный бухга | ілтер                 |                  | <b>□</b> •   |

Документ можно ввести самостоятельно в разделе Покупки — Покупки — Поступление (акты, накладные, УПД) — кнопка Поступление - Товары (накладная,УПД) и воспользоваться быстрым заполнением табличной части или использовать функционал полноценного заполнения документа.

| <b>NOT</b>                             | Мате          | риалы с сайт   | ra www.buhexpe | rt8.ru      |                                |                          | 3                       |
|----------------------------------------|---------------|----------------|----------------|-------------|--------------------------------|--------------------------|-------------------------|
| Заполнение табличной час               | ти            |                |                |             |                                |                          |                         |
| 🔶 🔶 🏠 Поступление: Тов                 | ары, услуг    | и, комиссия    | я 0000-00001   | 5 от 28     | .01.2021 7:00:0                | ∂ द7 Обсуж               | <дение ≣ ×              |
| Провести и закрыть Записать            | Провести      | AT 🖨 🛙         | ечать 👻 Созд   | ать на осно | вании 👻 🛃 🖉                    | 클 ЭДО -                  | Еще - ?                 |
| Накладная, УПД №: 128 от               | 28.01.2021    |                | Орг            | анизация:   | УЮТНЫЙ ДОМ ООО                 |                          | <b>- -</b>              |
| Номер: 0000-000015 от                  | 28.01.2021 7  | :00:00 🗎 🗔     | , Скл          | ад:         | Основной склад                 |                          |                         |
| Контрагент: АРМАДА ООО                 |               |                | ▼ 🗗 Pac        | четы:       | <u>Срок 29.03.2021, 60.01,</u> | <u>60.02, зачет аван</u> | <u>са автоматически</u> |
| Договор: Договор поставки № 44         | от 17.01.2021 |                | - L            |             | НДС сверху                     |                          |                         |
| Есть расхождения                       |               |                |                |             |                                |                          |                         |
| Товары (7) Услуги Дополнительно        |               |                |                |             |                                |                          | P                       |
| Добавить Подбор Изменить               | Заполнит      | ь - 🛉 🦊        |                | 💐 Добави    | ть по штрихкоду                |                          | 🖉 Еще 🕶                 |
| N Номенклатура                         | Количество    | Цена           | Сумма          | % НДС       | НДС Всего                      | Сче                      | эт учета                |
| 1 Японские шторы "Томико"              | 50,000        | 1 200,00       | 60 000,00      | 20%         | 12 000,00                      | 72 000,00 41.0           | )1                      |
| 2 Карниз багетный "Прованс"            | 60,000        | 600,00         | 36 000,00      | 20%         | 7 200,00                       | 43 200,00 41.0           | )1                      |
| З Жалюзи "Пластиковые (белые)"         | 30,000        | 800,00         | 24 000,00      | 20%         | 4 800,00                       | 28 800,00 41.0           | )1                      |
| 4 Заколка для штор "Цветы"             | 100,000       | 50,00          | 5 000,00       | 20%         | 1 000,00                       | 6 000,00 41.0            | )1                      |
| 5 Кисея с бусинами (ЗмхЗм)             | 20,000        | 3 000,00       | 60 000,00      | 20%         | 12 000,00                      | 72.000,00 41.0           | )1                      |
| 6 Комплект штор "VERDI"                | 60,000        | 2 500,00       | 150 000,00     | 20%         | 30 000,00                      | 180 000,00 41.0          | )1                      |
| 7 Комплект штор "Версаль"              | 80,000        | 2 800,00       | 224 000,00     | 20%         | 44 800,00                      | 268 800,00 41.0          | )1                      |
| УПД<br>Сцет фактира: 128 от 28.01.2021 |               | 2              |                | Bcero:      | 670 800,00 py6.                | НДС (в т.ч.):            | 111 800,00              |
| Пригласить АРМАДА ООО к обмену электор | нными докуме: | нтами в 1С-ЭЛО |                |             |                                |                          |                         |
| Комментарий:                           |               |                | Ответствен     | ный: (Главн | ый бухгалтер                   |                          | • C                     |

В табличной части накладной вводятся товары, поступившие от поставщика, указывается их наименование, количество, цена приобретения, сумма НДС, счета учета товаров и НДС: Информация может быть заполнена:

- по кнопке Добавить;
- по кнопке Подбор;
- по кнопке Изменить;
- по кнопке Заполнить;
- по кнопке Добавить по штрихкоду.

При указании номенклатуры возможно автоматическое заполнение Цены и Счета учета. Подробнее ознакомиться с функционалом:

- Автоматическая подстановка цены;
- Настройка счетов учета номенклатуры.

Также, добавить в табличную часть номенклатуру, с полностью заполненными данными по строке, можно с помощью копирования строки из другой табличной части с таким же функционалом.

Рассмотрим способы заполнения табличной части подробнее.

| W      |                                 | Мат           | ериалы с сай    | йта www.buhexp | ert8.ru    |                 |                | 4          |
|--------|---------------------------------|---------------|-----------------|----------------|------------|-----------------|----------------|------------|
| Кног   | <b>тка Добавить</b>             |               |                 |                |            |                 |                |            |
| Товар  | эы (8) Услуги Дополнительно     |               |                 |                |            |                 |                |            |
| До     | бавить Подбор Изменить          | Заполнит      |                 | • •            | 🖑 Добави   | ть по штрихкоду | ]              | Еще +      |
| N      | Номенклатура                    | Количество    | Цена            | Сумма          | % НДС      | ндс             | Bcero          | Счет учета |
| 1      | Японские шторы "Томико"         | 50,000        | 1 200,00        | 60 000,00      | 20%        | 12 000,00       | 72 000,00      | 41.01      |
| 2      | Карниз багетный "Прованс"       | 60,000        | 600,00          | 36 000,00      | 20%        | 7 200,00        | 43 200,00      | 41.01      |
| 3      | Жалюзи "Пластиковые (белые)"    | 30,000        | 800,00          | 24 000,00      | 20%        | 4 800,00        | 28 800,00      | 41.01      |
| 4      | Заколка для штор "Цветы"        | 100,000       | 50,00           | 5 000,00       | 20%        | 1 000,00        | 6 000,00       | 41.01      |
| 5      | Кисея с бусинами (ЗмхЗм)        | 20,000        | 3 000,00        | 60 000,00      | 20%        | 12 000,00       | 72 000,00      | 41.01      |
| 6      | Комплект штор "VERDI"           | 60,000        | 2 500,00        | 150 000,00     | 20%        | 30 000,00       | 180 000,00     | 41.01      |
| 7      | Комплект штор "Версаль"         | 80,000        | 2 800,00        | 224 000,00     | 20%        | 44 800,00       | 268 800,00     | 41.01      |
| 8      | начать вводить номенклатуру и   | выбрать из сг | иска            |                |            |                 |                |            |
|        | Шторы "BlackOut" (лен)          |               | ]               |                |            |                 |                |            |
|        | Картридж RuTONE черный          |               |                 |                |            |                 |                |            |
|        | Планшет Samsung                 |               |                 |                |            |                 |                |            |
|        | Ткань Лен                       |               |                 |                |            |                 |                | •          |
|        | Ткань для рулонной шторы "BLACI | КОU ЕСЛИ I    | номенклатуры не | ет в базе,     | Bee        | ro: 670.800     | LOO руб НДС (е | 111 800 00 |
|        | Японские шторы "Томико"         | MO/KHO        | автоматически е | ее создать     | Deer       |                 | рјо. ПДО (В    | 111000,00  |
| Счет-ф | а<br>Показать все               |               | ами в 10-900    |                |            |                 |                |            |
| Комме  | тарий:                          |               |                 | Ответств       | енный: Гла | вный бухгалтер  |                | <b>.</b> ₽ |

Ручной способ заполнения документов, рекомендуется, если номенклатура новая или хорошо известна пользователю.

В всплывающем списке отображается последние введенные позиции.

# Кнопка Подбор

Такой способ позволяет подбирать номенклатуру просматривая ее список, в т.ч. учитывая остаток.

|                                    | Материалы с сайта www.buhexpert8.ru                      | 5                 |
|------------------------------------|----------------------------------------------------------|-------------------|
| 🕸 Подбор номенклатуры в Пост       | упление (акт, накладная, УПД) 0000-000015 от 2           | 28.01.20 ∂ : □    |
| Найти:                             | ▼ × Только остатки                                       | Bce               |
| Группа                             | ↓ Выбрать Создать Б Поиск (Ctrl+F)                       | × Q - Еще -       |
| 🟵 🚞 Инвентарь и хоз.принадлежности | Наименование 🕴 Артикул                                   | л Единица Остаток |
| 🕀 🚞 Материалы                      | <ul> <li>LED-подсветка для штор</li> </ul>               | ШТ                |
| 🕀 🚞 Обобщенное наименование        | <ul> <li>Диван ANGELO CAPPELLINI SITTINGROOMS</li> </ul> | шт 20             |
| 🐵 😑 Оборудование (объекты ОС)      | — Диван SAMOA STRIPPY                                    | шт 100            |
| 🕀 😑 Продукция                      | - Диван SUNSET Soft touch 33                             | шт 50             |
| 🕀 🧰 РБП                            | = Жалюзи "Пластиковые (белые)"                           | шт                |
| 🕀 🚞 Tapa                           | = Заколка для штор "Цветы"                               | шт                |
| 🔿 🚞 Товары                         | <ul> <li>Карниз багетный "Прованс"</li> </ul>            | шт                |
| 🐵 🧰 Услуги                         | <ul> <li>Картридж RuTONE черный</li> </ul>               | ШТ                |
|                                    |                                                          |                   |
| одобранные позиции                 | Диван SAMOA STRIPPY                                      | ×                 |
| I Номенклатура                     | Количество: 10,000 шт                                    | Сумма             |
|                                    | Цена: 59 000,00 руб.                                     |                   |
|                                    | Сумма: 590 000,00 руб.                                   |                   |
|                                    | Отме                                                     | ена               |
|                                    | Перенести в документ                                     | Настройки Еще - ? |

При использовании Подбора в приходных документах рекомендуется выбирать настройку Все. А в расходных документах наоборот Только остатки.

Подробнее познакомиться с функционалом подбора номенклатуры и его нюансах.

### Кнопка Изменить

| ☆ Изменение таблицы то             | оваров                          |          |            |                 | ℓ? : □ ×      |                    |
|------------------------------------|---------------------------------|----------|------------|-----------------|---------------|--------------------|
| Перенести в документ Отме          | ена                             |          |            |                 |               | Еще - ?            |
| Что сделать: Установить цены по ти | пу                              | •        | Тип цен:   |                 | •             | <i>с</i> Выполнить |
| Применяется Р Устан                | ювить цены по типу              |          |            |                 |               |                    |
| Добавить Добавить и Устан          | ювить ставку НДС                |          |            | НДС свер        | ку            | Еще 👻              |
| Номенклатура Устан                 | ювить номер ГТД                 | -        | Сумма      | % НДС           | НДС           | Всего              |
| Устан                              | ювить страну происхождения      | 1000     | 60 000,00  | 20%             | 12 000,00     | 72 000,00          |
| Изме Карниз багетный "Прс          | нить цены на процент            | 0000     | 36 000,00  | 20%             | 7 200,00      | 43 200,00          |
| Окру                               | глить цены до                   | 000.0    | 24 000,00  | 20%             | 4 800,00      | 28 800,00          |
| Расп                               | ределить сумму по количеству    | 0.0      | 5 000,00   | 20%             | 1 000,00      | 6 000,00           |
| Кисея с бусинами (3»               | ределить сумму по сумме без НДС | ;        | 60 000,00  | 20%             | 12 000,00     | 72 000,00          |
| ☑ Комплект штор "VERDI"            | 60,000                          | 2 500,00 | 150 000,00 | 20%             | 30 000,00     | 180 000,00         |
| 🗹 Комплект штор "Версаль"          | 80,000                          | 2 800,00 | 224 000,00 | 20%             | 44 800,00     | 268 800,00         |
|                                    |                                 |          | Всего:     | 670 800,00 руб. | НДС (в т.ч.): | 111 800,00         |

Материалы с сайта www.buhexpert8.ru 10,01 6 Данный способ позволяет не только установить новую цену, ставку НДС и прочее в документе, но и дополнить документ позициями из других документов по кнопке Добавить из документа. 0 : ☆ Изменение таблицы товаров × ? Перенести в документ Отмена Еще 👻 Выбор типа данных × Что сделать: Установить цены по типу - C Выполнить Применяется к отмеченным строкам ΟK Авансовый отчет Акт о расхождениях Добавить Добавить из документа 1 Отмена Еще 🗸 Акт о расхождениях (полученный) Номенклатура Колич ндс Всего Возврат товаров от покупателя  $\checkmark$ Японские шторы "Томико" 12 000,00 72 000,00 Возврат товаров поставщику  $\checkmark$ Карниз багетный "Прованс" 7 200 00 43 200 00 Вывод из оборота ИС МП  $\checkmark$ 4 800,00 Жалюзи "Пластиковые (белые)" 28 800.00 ПД по импорту  $\checkmark$ Заколка для штор "Цветы" 1 000,00 6 000,00 Заказ на эмиссию кодов маркировки СУЗ ИСМП  $\checkmark$ 12 000,00 72 000,00 Кисея с бусинами (ЗмхЗм) Заявление о ввозе товаров  $\checkmark$ Комплект штор "VERDI" 30 000,00 180 000,00 Инвентаризация товаров  $\checkmark$ Комплект штор "Версаль" 44 800,00 268 800,00 Bcero: 670 800,00 руб. НДС (в т.ч.): 111 800,00

Данный функционал будет удобен, например, если подотчетное лицо отчитывается за большое количество позиций номенклатуры, но есть приходные документы на организацию. А бухгалтер изначально заполнил вкладку Товары в документе Авансовый отчет.

#### Кнопка Заполнить

| Товары (7) Услуги Дополнительно      |                       |              |                 |            |            |
|--------------------------------------|-----------------------|--------------|-----------------|------------|------------|
| Добавить Подбор Изменить             | Заполнить 📲 🚹         | 💼 🖳 Добави   | ть по штрихкоду |            | Еще 🕶      |
| N Номенклатура К                     | Заполнить по счету    | % НДС        | ндс             | Bcero      | Счет учета |
| 1 Японские шторы "Томико"            | 50.000 1.200.00 B     | 2000 00 20%  | 12 000,00       | 72 000,00  | 41.01      |
| 2 Товары (7) Услуги Дополнительно    |                       | 200,00 202   | 7 200,00        | 43 200,00  | 41.01      |
| 3 Грузоотправитель:                  | 30,000 // 800,00 // 2 | - C          | 4 800,00        | 28 800,00  | 41.01      |
| 4 Грузополучатель:                   | 00,000                | <b>-</b> -   | 1 000,00        | 6 000,00   | 41.01      |
| 5 Счет на оплату: Счет от поставщика |                       |              | 12 000,00       | 72 000,00  | 41.01      |
| 6 Описинал: У получен У СФ получен   | 4                     |              | 30 000,00       | 180 000,00 | 41.01      |
|                                      |                       | 1000,00 2070 | 44 800,00       | 268 800,00 | 41.01      |

Позволяет заполнить документ позициями из других документов. В документе Поступление (акт, накладная, УПД) можно заполнить табличную часть из документа Счет поставщика, указанного в поле Счет на оплату.

### Кнопка Добавить по штрихкоду

Данный функционал позволяет заполнять документ номенклатурой, отсканированной по штрихкоду или при ручном его вводе.

| ввод номенклатуры по ц | итрихкоду : 🗆 |
|------------------------|---------------|
| Штрихкод:              |               |
|                        | Выбрать Отмен |

Штрихкоды должны быть введены предварительно в справочник Номенклатура.

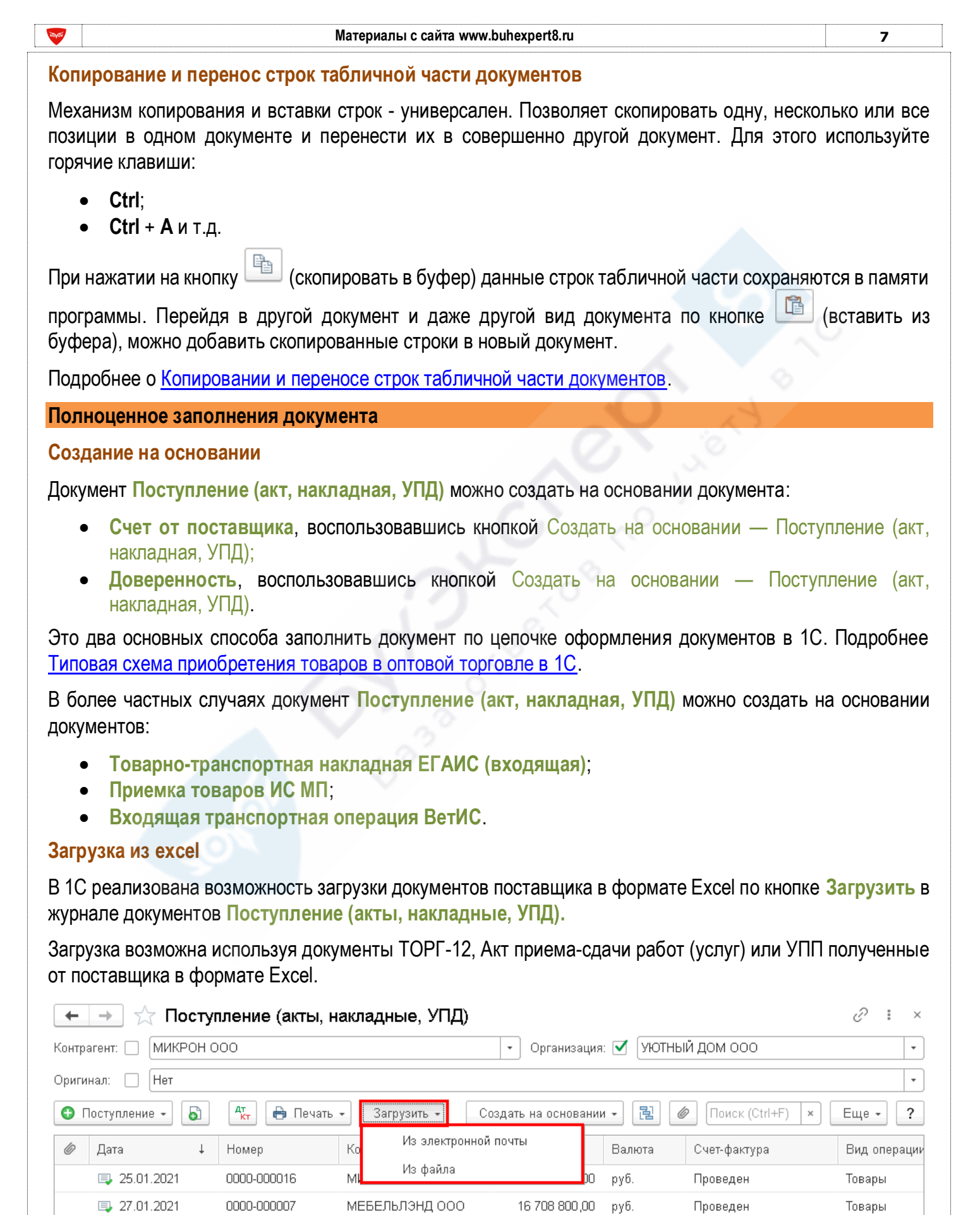

0000-000014 СИТИЛИНК ООО 19 200,00 руб.

Проведен

Товары

37.01.2021

10,01

Этим способом можно загрузить входящий документ из разных форматов файлов загрузки, а не только из Excel.

| /порядочить 🔻 Но | зая папка     |                           | •                    |   |
|------------------|---------------|---------------------------|----------------------|---|
| 詞 Библиотеки     | Имя ≜         |                           | Тип                  |   |
| 🛃 Видео          | <b>1501 E</b> | выгрузка накладной АРМАДА | Лист Microsoft Excel |   |
| 📑 Документы      |               |                           |                      |   |
| 📔 Изображения    |               |                           |                      |   |
| 🚽 Музыка         |               |                           |                      |   |
| -                |               |                           | 0                    | Þ |
| 🙀 Сеть           |               |                           |                      |   |

Прі загружаемую номенклатуру. Ее можно создать по данным контрагента или подобрать имеющуюся из справочника Номенклатура.

| +     | $\rightarrow$ | 🕁 Сопоста    | вление номенк                                         | латуры *                |                    |                  | € : ×                  |  |
|-------|---------------|--------------|-------------------------------------------------------|-------------------------|--------------------|------------------|------------------------|--|
| Cox   | кранит        | ть и закрыть | Сохранить Соз                                         | здать по данным контра  | гента              |                  | Еще - ?                |  |
| Контр | агент:        | ВЕЛЛМАРТ ООО | • × 🗗 Записи:                                         | Bce (1)                 | Сопоставленны      | e (0)            | Несопоставленные (1)   |  |
| N     | ~             | Контрагент   | Данные контрагента                                    |                         |                    | Данные моей базы |                        |  |
|       |               |              | Наименование, Упаковка, Артикул, Ставка НДС, Штрихкод |                         |                    |                  | нклатура               |  |
| 1     |               | ВЕЛЛМАРТ ООО | Планшет Samsung (                                     | Galaxy Tab, шт, 00-0000 | 0033, 20           | Номет            | нклатура (2)           |  |
| Точно | сть по        | иска:        | · · · · · · · · · · · · · · · · · · ·                 | 50 % ? Поиск вари       | чантов завершен. А | втомат           | ически сопоставлено: О |  |

Сопоставленная номенклатура отражается в справочнике Номенклатура контрагентов, и при следующей загрузке документов с этой номенклатурой сопоставление не требуется.

| 🗕 🔶 ☆ Номенклатура кон           | трагентов    |                                        | c? ∎ ×                  |
|----------------------------------|--------------|----------------------------------------|-------------------------|
| Создать Создать группу 🧔         |              | Поиск (Ctrl+F)                         | × Q • Еще • ?           |
| Контрагент: ВЕЛЛМАРТ ООО         |              | - × □                                  |                         |
| Наименование 🗸                   | Контрагент   | Данные контрагента                     |                         |
|                                  |              | Номенклатура, Характеристика, Упаковка | Базовая ед. изм., (код) |
| = Планшет Samsung Galaxy Tab, шт | ВЕЛЛМАРТ ООО | Планшет Samsung Galaxy Tab, шт         | шт, 796                 |
|                                  |              |                                        |                         |

8

| The second second second second second second second second second second second second second second second se | Материалы с сайта www.buhexpert8.ru                                | 9                    |
|----------------------------------------------------------------------------------------------------|--------------------------------------------------------------------|----------------------|
| После загрузки с                                                                                                | останется только дозаполнить документ и провести его.              |                      |
| ← → ☆ Г                                                                                                    | Поступление товаров: Накладная, УПД 0000-000026 🔗 🗔 Обсужде        | ние 🛛 🗙              |
| Провести и закр                                                                                                 | ыть Записать Провести 👫 🖶 Печать 🔹 Создать на основании 🚽          | Еще - ?              |
| Накладная, УПД №:                                                                                               | 2 от: 29.01.2021 🗎 Оригинал: 🗹 получен                             |                      |
| Номер:                                                                                                    | 0000-000026 от: 29.01.2021 0:00:00 📾 🗉 Организация: УЮТНЫЙ ДОМ ООО | • C                  |
| Контрагент:                                                                                                    | ВЕЛЛМАРТ ООО 🛛 🕞 Склад:                                            | <b>.</b> ₽           |
| Договор:                                                                                                    | Расчеты: Срок 30.03.2021, 60.01                                    | I , 60.02, заче      |
| Счет на оплату:                                                                                                 | - Срузоотправитель и гр                                            | <u>узополучатель</u> |
| 🗌 Есть расхождени                                                                                               | ия НДС сверху                                                      |                      |
| Добавить Г                                                                                                    | Тодбор Изменить 🛉 🗣 🖺 🖺 🕅 Изменить о штрихкоду                     | Еще 🕶                |
| N Номенклатура                                                                                                  | а Количество Цена Сумма % НДС НДС Всего Счет учета                 | Счет НДС             |
| 1 Планшет Sam                                                                                                   | sung 5,000 21 000,00 105 000,00 20% 21 000,00 126 000,00 41.01     | 19.03                |
| 🕥 упд                                                                                                    | Всего: 126 000,00 руб. НДС (в т.ч.):                               | 21 000,00            |
| Счет-фактура:                                                                                                   | Не требуется                                                       |                      |
| Пригласить ВЕЛЛМА                                                                                               | АРТ ООО к обмену электронными документами в 1С-ЭДО                 |                      |
| Комментарий:                                                                                                    | Ответственный: Главный бухгалтер                                   | * C                  |

Не забудьте проверить все данные в документе!

Так можно загрузить входящий документ не только в рублях, но и в условных единицах или иностранной валюте. Для этого выберите в документе соответствующий договор. Сумма в документе пересчитается автоматически.

#### Загрузка фото/скана в 1С:Фреш

Сервис очень удобен: можно просто сфотографировать пришедшую накладную или счет на оплату и автоматически сформировать новые документы в 1С. Но данный функционал работает пока только в облачной 1С Фреш Бухгалтерия 3.0 (ждем в «коробке»).

Если фотографии документов сохранены в форматах:

- изображения PNG, JPG, JPEG + одностраничные изображения TIFF;
- PDF, в т.ч. многостраничные;
- Word, Excel;
- архивы ZIP с перечисленными форматами.

На данный момент из скана (фото) загружаются документы:

- Поступление (акт, накладная);
- Реализация (акт, накладная);
- Счет покупателю;
- Счет от поставщика;
- Счет-фактура полученный;
- Счет-фактура выданный.

При распознавании загружаемых накладных/счетов программа автоматически определяет, какой именно документ нужно создавать: счет на оплату, поступление, реализацию или счет-фактуру.

Подробнее изучить требования и настройки сервиса.

| <b>W</b>                                                                                                    | Материалы с сайта www.buhexpert8.ru                                                                                                    |                                                                                                    |                                                                                                    |  |  |  |  |  |
|----------------------------------------------------------------------------------------------------|----------------------------------------------------------------------------------------------------|----------------------------------------------------------------------------------------------------|----------------------------------------------------------------------------------------------------|--|--|--|--|--|
| Загрузить документ из скана можно:                                                                                                    |                                                                                                    |                                                                                                    |                                                                                                    |  |  |  |  |  |
| <ul> <li>Покупки –</li> <li>Из скана (с</li> </ul>                                                                                                    | Поступление (акты, накладные, )<br>þото);                                                                                                    | /ПД) или Счета от постав                                                                                                    | щиков – кнопка Загрузить –                                                                                                    |  |  |  |  |  |
| ← → ☆ (                                                                                                    | Счета от поставщиков                                                                                                    |                                                                                                    | €? i ×                                                                                                    |  |  |  |  |  |
| Контрагент: 🗌                                                                                                    |                                                                                                    |                                                                                                    | •                                                                                                    |  |  |  |  |  |
| Создать                                                                                                    | Загрузить 🗸 🔒 Печать 🗸                                                                                                    | Поиск (Ctrl+F)                                                                                                    | × Еще ▼ ?                                                                                                    |  |  |  |  |  |
| 🖉 Дата                                                                                                    | Из электронной почты                                                                                                    | Сумма                                                                                                    | Валюта Срок оплаты                                                                                                    |  |  |  |  |  |
| ⊒, 20.03.2                                                                                                    | 020 Из файла                                                                                                    | 4 639 368,0                                                                                                    | 00 руб.                                                                                                    |  |  |  |  |  |
| ₪ 09.07.2                                                                                                    | 020 Из скана (фото)                                                                                                    | 1 050 000,0                                                                                                    | 00 руб.                                                                                                    |  |  |  |  |  |
| <                                                                                                    |                                                                                                    |                                                                                                    |                                                                                                    |  |  |  |  |  |
| • Покупки (П                                                                                                    | родажи) – Сервис – Загрузить до                                                                                                    | жументы из сканов (фото)                                                                                                    |                                                                                                    |  |  |  |  |  |
| <ul> <li>Начальная страница</li> <li>Главное</li> <li>Руководителю</li> <li>Банк и касса</li> <li>Продажи</li> <li>Покупки</li> <li>Склад</li> <li>Склад</li> <li>ОС и НМА</li> <li>Зарплата и кадры</li> <li>Операции</li> <li>Отчеты</li> <li>Справочники</li> <li>Администрирование</li> </ul> | Покупки н<br>Доверенности<br>Счета от поставщиков<br>Поступление (акты, накладные, УПД)<br>Поступление билетов<br>Поступление билетов<br>ПТД по импорту<br>Заявления о ввозе товаров<br>Передача товаров комитенту<br>Отчеты комитентам<br>Акты о расхождениях<br>Возвраты поставщикам<br>Корректировка поступления<br>Счета-фактуры полученные<br>Авансовые отчеты | <sup>2</sup> асчеты с контрагентами<br>Акты сверки расчетов<br>Акты инвентаризации расчетов<br>Сверка данных учета НДС<br>Реестр счетов-фактур полученных<br>Корректировка долга<br>Досье контрагента<br>Справки 1СПАРК Риски<br>Надежность входящего НДС<br>Надежность дебиторов | Отчеты<br>Дополнительные отчеты<br>Настройки<br>Запасы<br>Расчеты<br>Торговля<br>Срок оплаты поставщикам<br>Сервис<br>Текущие дела ЭДО<br>Загрузить документы из сканов (фото)<br>Дополнительные обработки<br>Информация<br>Новости |  |  |  |  |  |
| Запуск команды о                                                                                                    | ткрывает специальную форму Ра<br>знавание документов<br>отном режи <b>С</b> Добавить файлы Ввод                                                                                                    | комплектов С С С С                                                                                                    | В.<br><i>С</i> : ×<br>Поиск (Сtrl+F) ×                                                                                                    |  |  |  |  |  |
| Загружено Контрагент                                                                                                    | Организация 🦪 В обработке 🔌 Распозна                                                                                                    | нные: 6 🥥 Обработанные: 3 🛆 (                                                                                                    | С ошибкой: 0 Удаленные                                                                                                    |  |  |  |  |  |
| ⊝ Декабрь 2020                                                                                                    | Загружено                                                                                                    | 1 Тип Имя файла / Наи                                                                                                    | именование документа                                                                                                    |  |  |  |  |  |
| <ul> <li>22.12.2020</li> <li>○ Сентябрь 2020</li> </ul>                                                                                                    | A 17:41                                                                                                    | ТОРГ-12 № 127 от 01.01.2                                                                                                    | 2021 на сумму 16 708 800                                                                                                    |  |  |  |  |  |
| 11.09.2020                                                                                                    |                                                                                                    |                                                                                                    |                                                                                                    |  |  |  |  |  |
| 10.09.2020                                                                                                    |                                                                                                    |                                                                                                    |                                                                                                    |  |  |  |  |  |

В форме Распознавание документов нажмите кнопку Добавить файлы для загрузки сканов. После загрузки распознайте документ.

A **V** <u>V</u>

09.09.2020

| <b>W</b>                                                                                                    | ኛ Материалы с сайта www.buhexpert8.ru 11                                                                                                    |                      |                                                                                                    |                                                                                                    |                                                                                                    |                                                                                                    |                                                                                                    |                                                                                                    |
|----------------------------------------------------------------------------------------------------|----------------------------------------------------------------------------------------------------|----------------------|----------------------------------------------------------------------------------------------------|----------------------------------------------------------------------------------------------------|----------------------------------------------------------------------------------------------------|----------------------------------------------------------------------------------------------------|----------------------------------------------------------------------------------------------------|----------------------------------------------------------------------------------------------------|
| Далее откройте загруженный документ и «приведите его в порядок»: заполните пустые поля, проверьте информацию по загружаемой накладной.                                                                                                    |                                                                                                    |                      |                                                                                                    |                                                                                                    |                                                                                                    |                                                                                                    |                                                                                                    | оверьте                                                                                                    |
| Не забудьте сопоставить номенклатуру!                                                                                                    |                                                                                                    |                      |                                                                                                    |                                                                                                    |                                                                                                    |                                                                                                    |                                                                                                    |                                                                                                    |
| ← → ☆ № 127 от 01.01.2021 на сумму 16 708 800 □ □ □ □ □ □ □ □ □ □ □ □ □ □ □ □ □ □ □                                                                                                    |                                                                                                    |                      |                                                                                                    |                                                                                                    |                                                                                                    |                                                                                                    |                                                                                                    |                                                                                                    |
| 🕀 Создать -                                                                                                    | Создать → Перепроверить          Перепроверить       Пожаловаться на качество       Нет связаных осталось 7 ошибок:       Номер распознанного документа:       000000009 |                      |                                                                                                    |                                                                                                    |                                                                                                    |                                                                                                    |                                                                                                    |                                                                                                    |
| Тип документа                                                                                                    | : TOPF-12                                                                                                    | •                    |                                                                                                    | 2003, 1800 H. Oyus Syncau Ma, Syn<br>Antherin 2011 General Solutions                                                                                                    | natyper, blanc blanc an our per per 10, oppr<br>per passioner record on the source of the                                                                                                    | n i p'i                                                                                                    | Copear no 2003) 1                                                                                                    | 110 C                                                                                                    |
| Направление:                                                                                                    | Поступление Реализация                                                                                                    |                      | pysonony arrests <u>1 des s filos</u>                                                                                                    | оправля у различного странование и полно<br>полнование полнование<br>собородить разволяться странова, и<br>у полнование разболесь на оправляются<br>полнование полнование странование                                                                                                    | ana<br>Marana ng Kana ang ang marang apan 6, napapat<br>Ing mang kang ang ang apang ang ang ang ang ang ang ang ang ang                                                                                                    | ), sejar 324, rec - 47/26/208077,                                                                           | 54, (cart to twice the so 0 ≤ 17<br>                                                                                                    | <u> <u> </u> </u>                                                                                                    |
| Номер:                                                                                                    | 127 от: 01.                                                                                                    | 01.2021              | Discharge auf an house of the second second  | Вилонд, Нен за состатите накона, сил<br>2011 г. санана илте упако, рек сарастика<br>нака, актора, акадитата силата<br>сарадот, накона селота сарата, и<br>за соответся, на соответското сарата, и<br>у соответся, на соответското сарата<br>соответся, за соответското сарата<br>соответся бола соответся соответся<br>на соответся бола со соответся<br>на соответся бола со соответся<br>на соответся бола со соответся соответся<br>на соответся бола со соответся соответся<br>на соответся бола со соответся соответся<br>на соответся бола со соответся со со со со со со со со<br>со со со со со со со со со со со со со с                                                                                                    | po di presso e din Diper April (Marco Mercane)<br>41 est desenso constatatatano 48<br>Mercano i Remenencia aprecia, ann 45 esprijat<br>1 e nomenencia con                                                                                                    | n anger, yan 20, rayaya A, yan BTE<br>2. agan 201, raya Amatanatari,                                        |                                                                                                    | -                                                                                                    |
| Контрагент:                                                                                                    | Не сопоставлен: ОООО МЕБЕЛЬЛЭ                                                                                                    | 4Д ▼ ₽ ?             | 4x         Te           back         Te           back         annument of the extinction of the latter trap.                                                                                                    |                                                                                                    | Такар улучан бул солонаан<br>127 — 37.81.233<br>алуула<br>23.81 — 24.8<br>23.81 — 24.9<br>1 — 24.91 — 24.91 — 24.91                                                                                                    | NA UNA CAN                                                                                                  | Del Inophi de la Straggio Si<br>Del Inophi de la Straggio Si<br>Del Straggio Si<br>Del Straggio Si<br>Segundo Si<br>Segundo |                                                                                                    |
| Организация:                                                                                                    | Не сопоставлен: ОО "УЮТНЫЙ ДОМ                                                                                                    | l" - @ ?             |                                                                                                    |                                                                                                    | Ho                                                                                                    | мер докуме                                                                                                  | нта Дата сос                                                                                                    | тавления                                                                                                    |
| Договор:                                                                                                    | Не сопоставлен: Договор купли-про                                                                                                    | дажи № 🔽 🖓 ?         | TOBAPH                                                                                                    | ІАЯ НАКЛА                                                                                                    | АДНАЯ                                                                                                    | 127                                                                                                    | 27.01                                                                                                    | .2021                                                                                                    |
| -                                                                                                    |                                                                                                    |                      | Рология<br>Пригольно (полнога, картоф                                                                                                    | an anna an an an an an an an an an an an                                                                                                    | Manangua Sayina)<br>Manangua Sayina)<br>ecres                                                                                                    | ananar<br>anana<br>manan                                                                                    |                                                                                                    |                                                                                                    |
| Склад:                                                                                                    |                                                                                                    | ▼ ₽ ?                | The second second secon | none of the second second seco   | INTERNET DESCRIPTION                                                                                                    | 5 628-14                                                                                                    |                                                                                                    |                                                                                                    |
| > Грузоотпр                                                                                                    | равитель и грузополучатель                                                                                                    |                      | Cresce room sponses                                                                                                    | 10.00 K.000                                                                                                    | Baserio de registre de la companya de la companya d | o story ve<br>portery and an analysis                                                                       | resta successor suc                                                                                                    |                                                                                                    |
| Табличная ч                                                                                                    | асть 📉 Групповое создание нерасп                                                                                                    | ознанной номенклатур | ры                                                                                                    | <u> </u>                                                                                                    |                                                                                                    |                                                                                                    |                                                                                                    |                                                                                                    |
| Добавить                                                                                                    | ★ ↓                                                                                                    |                      | ×                                                                                                    |                                                                                                    |                                                                                                    |                                                                                                    | Еще                                                                                                    | -                                                                                                    |
| № Номе                                                                                                    | нклатура                                                                                                    | Количество Цена      | Сум                                                                                                    | има                                                                                                    | % НДС Сум                                                                                                    | ма НДС                                                                                                    | Всего                                                                                                    |                                                                                                    |
| 1 He co                                                                                                    | поставлен: Диван ANGELO CAPP                                                                                                    | 20,000 283           | 200,00 5                                                                                                    | 64 000,00                                                                                                    | 20% 11                                                                                                    | 32 800,00                                                                                                   | 6 796 800,00                                                                                                    |                                                                                                    |
| 2 He co                                                                                                    | поставлен: Диван SAMOA STRIPPY                                                                                                    | 100,000 59           | 000,00 5 9                                                                                                    | 900 000,00                                                                                                    | 20% 11                                                                                                    | 80 000,00                                                                                                   | 7 080 000,00                                                                                                    |                                                                                                    |
| 3 He co                                                                                                    | поставлен: Диван SUNSET Soft to                                                                                                    | 50,000 47            | 200,00 2                                                                                                    | 360 000,00                                                                                                    | 20% 4                                                                                                    | 72 000,00                                                                                                   | 2 832 000,00                                                                                                    |                                                                                                    |
| Сумма: <u>13 924 000,00</u> Сумма НДС: <u>2 784 800,00</u> Всего: <u>16 708 800,00</u><br>Как документ будет готов, нажмите кнопку Создать и выберите нужный Вид операции.                                                                                                    |                                                                                                    |                      |                                                                                                    |                                                                                                    |                                                                                                    |                                                                                                    |                                                                                                    |                                                                                                    |
| . Това                                                                                                    | ры, услуги, комиссия                                                                                                    |                      | CONTRACTOR OF A CONTRACTOR OF A CONTRACTOR OF A CONTRACTOR OF A CONTRACTOR OF A CONTRACTOR OF A CONTRACTOR A CONTRACTOR A  | and the second second se                                                                                                    | ратин обо, бро бро и Мисс Мессикана ус.<br>1915 г. сили I. силист Алассии (191                                                                                                    | na 11. marta A. gin & California                                                                            | ана на 1999.<br>1999 г. – Вола                                                                                                    |                                                                                                    |
| Номер:                                                                                                    | 127 ot: 2                                                                                                    | 7.01.2021            | Thyperate<br>Interview                                                                                                    | <ul> <li>Antonio Presidente, Solo Contractore</li> <li>Contracted agent on the second second</li></ul> | Control Control Con    | in Surgeon Zurgen 211, march 201<br>Work Meaners IV 42, 204 (X. Samuel<br>M. Surgeon Zurgen 211), march 201 | Бад велити нести<br>колории <sub>рис</sub> вистории долгования, к<br>а все осноснико имостики и раков<br>колории <sub>рис</sub> вистории долгования, к                                                                                                    | no 0431                                                                                                    |
| Контрагент:                                                                                                    | ООО МЕБЕЛЬЛЭНД                                                                                                    |                      | e e                                                                                                    | на има славно на селото на селото<br>на 19 <u>Вероков су скоруко на 19 Вероков (</u><br>19 вероков на 19<br>Применски на 19                                                                                                    | оналистика<br>21.776<br>Оманадария <mark>Инс</mark> анцијана Доглами<br>1.77 — 27.312                                                                                                    |                                                                                                    | Tanan serie ana gan<br>Des                                                                                                    | ICAN NOT TO AND A                                                                                                    |
| Организация:                                                                                                    | Уютный дом ооо                                                                                                    |                      |                                                                                                    | Тола<br>Ст. 4., социально, кру<br>(Закой Унасе<br>2 <u>1</u>                                                                                                    | Process process introduce         Apr.         Descent introduce           2         reaction in Very mergen         plantimergen         descent in Very mergen         descent in Very mergen         descent in Ver                                                                                                    | n Boos Horse Be<br>and Goose Horse Be<br>and Goose Anna Anna<br>1 1 2 2 1                                   | 64 (1947/62) 1962<br>1957/622 (1947/62) 1977<br>1977 (1947/62) 1977<br>1977 (1947/62) 1977<br>1977 (1947/62) 1977                                                                                                    |                                                                                                    |
| Договор:                                                                                                    | Договор купли-продажи № 64 от 1                                                                                                    | 5.01.2021 -          |                                                                                                    | 2020 Contraction<br>2020 Contraction Contraction<br>Contraction Contraction Contraction                                                                                                    |                                                                                                    | 10,000 40<br>10,000 40<br>10,000 40<br>17,000 3<br>17,000 3                                                 | 200000         2000000         200000         200000         200000         200000         200000         200000         200000         200000         200000         200000         200000         200000         200000         200000         200000         200000         200000         200000         200000         200000         200000         200000         200000         200000         200000         200000         200000         200000         200000         200000         200000         200000         200000         200000         200000         200000         200000         200000         200000         200000         200000         200000         200000         200000         200000         200000         200000         200000         200000         200000         200000         200000         200000         200000         200000         200000         200000         200000         200000         200000         200000         200000         200000         200000         200000         200000         200000         200000         200000         200000         200000         200000         200000         200000         200000         200000         200000         200000         200000         200000         2000000         2000000         2000                                                                                                    | COLOR C + 0 2000     C + 0 2000     C + 0 2000     C + 0 200     C + 0 200     C |
| Скпал                                                                                                    | Основной склал                                                                                                    |                      |                                                                                                    | terenter de la la la la la la la la la la la la la                                                                                                    | Horen er per direction<br>Horen er per direction<br>Horen er per direction                                                                                                    | 140                                                                                                    |                                                                                                    |                                                                                                    |
| > Грузоотправитель и грузополучатель       им чет призонание призонание призонан |                                                                                                    |                      |                                                                                                    |                                                                                                    |                                                                                                    |                                                                                                    |                                                                                                    |                                                                                                    |
|                                                                                                    |                                                                                                    |                      |                                                                                                    |                                                                                                    |                                                                                                    |                                                                                                    |                                                                                                    |                                                                                                    |

| Mate Mate                                                                                   | Материалы с сайта www.buhexpert8.ru |                |              |             |                              |                     |  |
|---------------------------------------------------------------------------------------------|-------------------------------------|----------------|--------------|-------------|------------------------------|---------------------|--|
| Перед проведением проверьте еще раз созданный документ на правильность его заполнения.      |                                     |                |              |             |                              |                     |  |
| 🗲 🚽 🏠 Поступление товаров: Накладная, УПД 0000-000001 от 27.01.2021 7:00 🖉 🖓 Обсуждение 🕴 🗙 |                                     |                |              |             |                              |                     |  |
| Провести и закрыть Записать Провести 🕰 🖶 Печать - Создать на основании - 🖹 🖉 🗐 Еще - ?      |                                     |                |              |             |                              |                     |  |
| Накладная, УПД №: 127 от: 27.01.2                                                           | 021                                 |                | Оригинал:    | 🗌 получ     | ен 🗌 СФ получен              |                     |  |
| Номер: 0000-000001 от: 27.01.2                                                              | 021 7:00:00 🛱                       |                | Склад:       | Осн         | овной склад                  | - C                 |  |
| Контрагент: ООО МЕБЕЛЬЛЭНД                                                                  |                                     | <b>-</b> -     | ? Расчеты:   | Срон        | <u>с 28.03.2021, зачет а</u> | ванса автоматически |  |
| Договор: Договор купли-продажи № 64 от                                                      | 15.01.2021                          | <u>ب</u>       |              | <u>Груз</u> | оотправитель и грузо         | ополучатель         |  |
| Счет на оплату:                                                                             |                                     |                |              |             |                              |                     |  |
| Есть расхождения                                                                            |                                     |                |              |             |                              |                     |  |
| Добавить Подбор Изменить 🛉 🗣 🖺 🖺 🕅 Добавить по штрихкоду Еще -                              |                                     |                |              |             |                              |                     |  |
| N Номенклатура                                                                              | Количество                          | Цена           | Сумма        | % НДС       | НДС Е                        | Зсего               |  |
| 1 Диван ANGELO CAPPELLINI SITTINGROOMS                                                      | 20,000                              | 283 200,00     | 5 664 000,00 | 20%         | 1 132 800,00                 | 6 796 800,00        |  |
| 2 Диван SAMOA STRIPPY                                                                       | 100,000                             | 59 000,00      | 5 900 000,00 | 20%         | 1 180 000,00                 | 7 080 000,00        |  |
| 3 Диван SUNSET Soft touch 33                                                                | 50,000                              | 47 200,00      | 2 360 000,00 | 20%         | 472 000,00                   | 2 832 000,00        |  |
| О УПД                                                                                       |                                     |                | Bcero: 16    | 708 800,00  | руб. НДС (в т.ч.             | ): 2 784 800,00     |  |
| Счет-фактура №:от:                                                                          | 🗂 3aj                               | регистрировать |              |             |                              |                     |  |
| Скан (фото) исходной накладной авт                                                          | оматическ                           | и прикрепл     | яется к за   | груженн     | юму документ                 | у. Открыть его      |  |

Скан (фото) исходной накладной автоматически прикрепляется к загруженному документу. Открыте можно кликнув мышкой по значку «скрепка»

| 🗕 → Поступление (акты, накладные, УПД) |                                                             |             |                |               |              |  |  |  |
|----------------------------------------|-------------------------------------------------------------|-------------|----------------|---------------|--------------|--|--|--|
| Контр                                  | рагент:                                                     | V 3º        |                | •             |              |  |  |  |
| •                                      | С Поступление - В Ат Кт В Печать - Поиск (Ctrl+F) × Еще - ? |             |                |               |              |  |  |  |
| Ø                                      | Дата 🗘 🕽                                                    | Номер       | Контрагент     | Сумма         | Валюта       |  |  |  |
|                                        | ■ 08.10.2020                                                | 0000-000016 | АН ЛИДЕР ООО   | 3 060 000,00  | руб.         |  |  |  |
|                                        | 国, 31.10.2020                                               | 0000-000017 | МОСОБЛРЕКЛАМА  | 490 800,00    | руб.         |  |  |  |
| Ø                                      | 🗐 27.01.2021                                                | 0000-000001 | ООО МЕБЕЛЬЛЭНД | 16 708 800,00 | руб.         |  |  |  |
| <                                      | -                                                           |             |                | → 조           | • <b>v v</b> |  |  |  |

#### См. также

- Как настроить автоматическое заполнение в документах 1С полей Склад и Подразделение?
- Как быстро добавить новый элемент справочников из документов
- Автоматическая подстановка счета затрат
- Как настроить счета учета расчетов с контрагентами
- Указание ответственных лиц организации в печатных формах документов
- Создание файла со сканера для прикрепления его к справочникам и документам
- Автоматическая подстановка цены;
- Настройка счетов учета номенклатуры